# WLAN 設定 ( 無線 LAN) について

本機は無線 LAN を内蔵しています。無線 LAN 接続にはあらかじめ WLAN 接続先設定と My Yupiteru 設定 ( ← P.5) の設定が必要になります。本機に WLAN 機器 ( 接続先 ) を登録するには、「新規登録」と「手動登録 ( ← P.3)」の2種類があります。いずれか の方法で登録してください。

※接続先は6件まで登録できます。

※本機は公衆無線 LAN (Free Wi-Fi 等) に接続はできますが、サービスを利用する際に必要なログイン画面の表示ができません。 ん。接続はできてもデータ通信ができないため、公開取締り情報等のダウンロードはできません。

※アクセスポイントの SSID 名に [ひらがな] が含まれている場合、文字化けして接続できない場合があります。

#### 1.新規登録

1-1 待受画面にタッチする

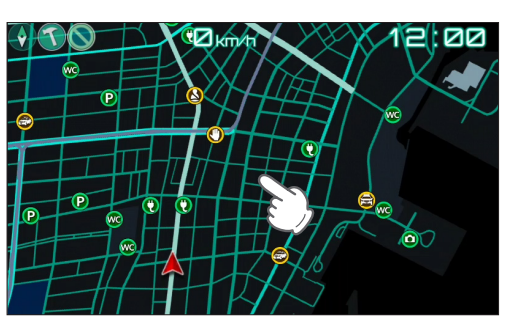

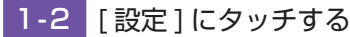

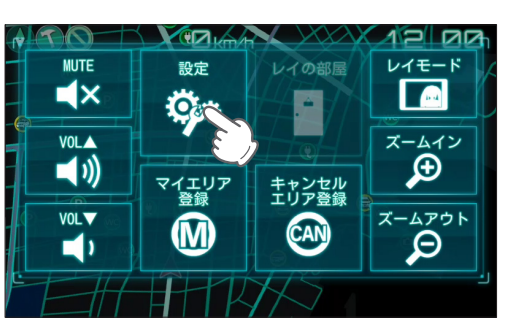

1-3 [システム]にタッチする

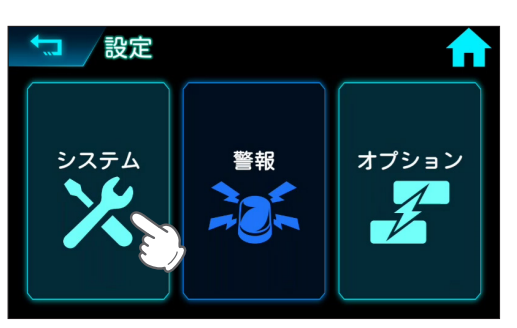

1-4 [WLAN] にタッチする

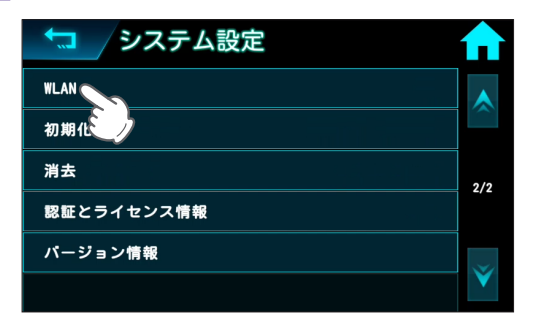

# 1-5 [WLAN] にタッチする

| ◆ WLAN設定      |      |
|---------------|------|
| WLAN          |      |
| WLAN接続先設定     |      |
| WLAN接続先情報     | 1/1  |
| My Yupiteru設定 | .,,. |
| 手動ダウンロード      |      |
| 自動ダウンロード      | V    |

トグルボタンにタッチすると WLAN 機能が ON します。

#### 1-6 [WLAN 接続先設定] にタッチする

| ▲ WLAN設定      | ♠   |
|---------------|-----|
| WLAN          |     |
| WLAN接続先設定     |     |
| WLAN接続先情報     | 1/1 |
| My Yupiteru設定 |     |
| 手動ダウンロード      |     |
| 自動ダウンロード      | ×   |

#### 1-7 [新規登録]にタッチする

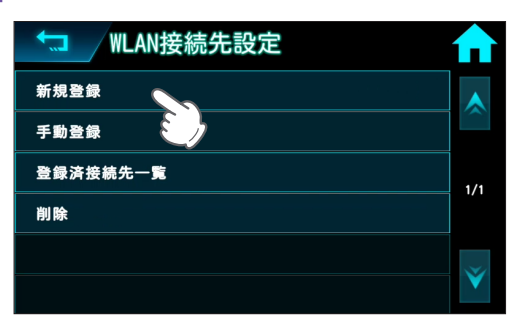

#### 1-8 接続したい SSID にタッチする

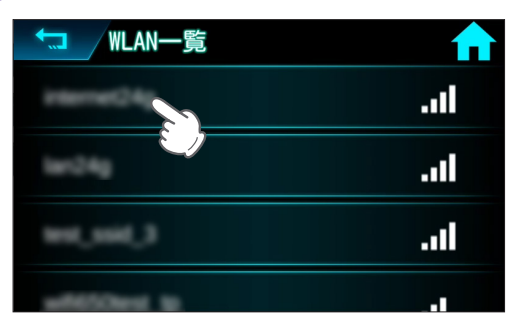

接続したい SSID が見つからない場合、手動登録 ( ☞ P.3) してください。

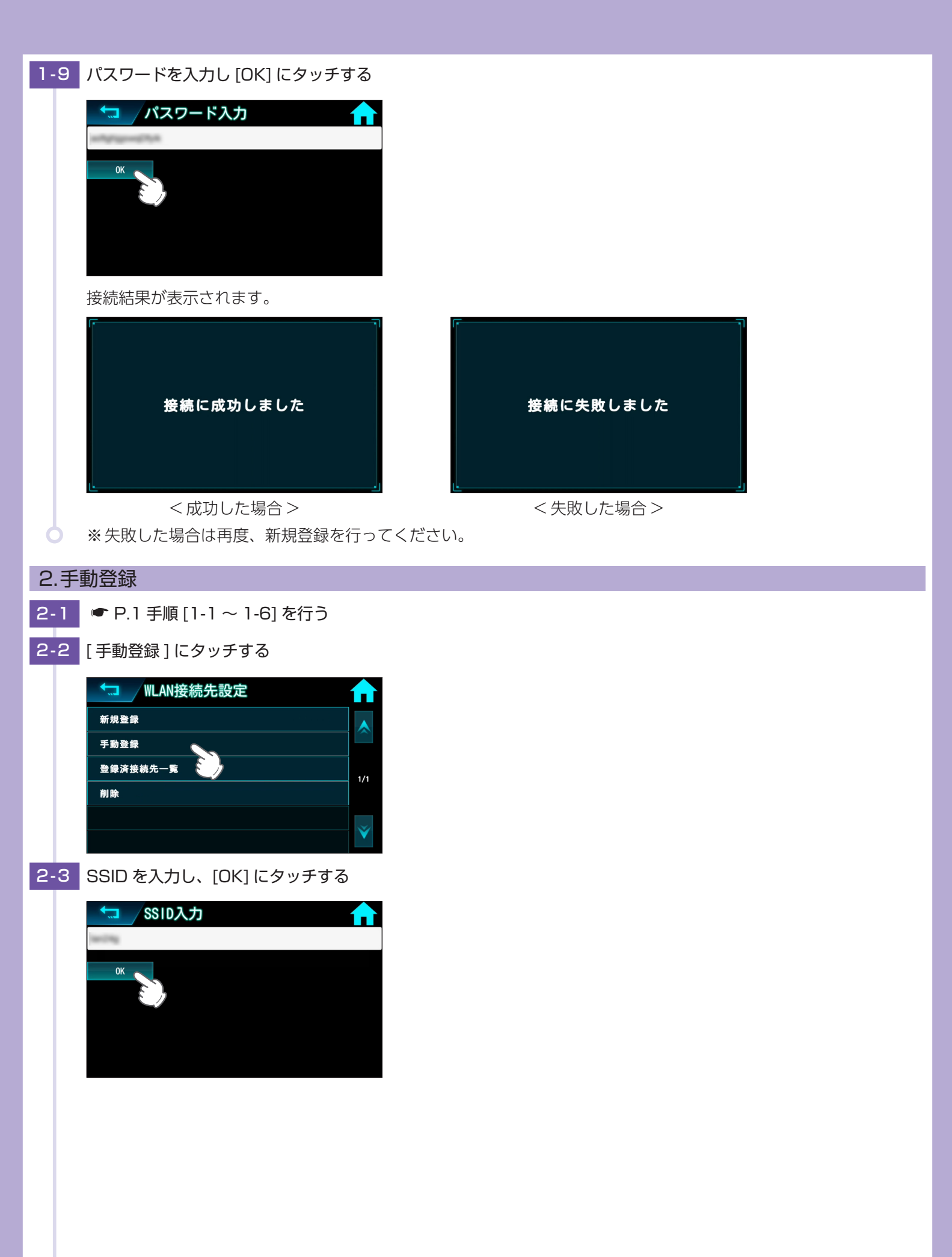

| 2-4 | パスワードを入力し、[OK] にタッチする                                                                                                    |
|-----|----------------------------------------------------------------------------------------------------|
|     | パスワード入力                                                                                                    |
|     | ΟΚ                                                                                                    |
|     |                                                                                                    |
|     |                                                                                                    |
| 0   |                                                                                                    |
| 3.削 |                                                                                                    |
| 3-1 | ● P.1 手順 [1-1 ~ 1-6] を行う                                                                                                    |
| 3-2 | [削除]にタッチする                                                                                                    |
|     | ★J WLAN接続先設定                                                                                                    |
|     | ● 前成五致     ●     「     ●     □     □     □     □     □     □     □     □     □     □     □     □     □     □     □     □     □     □     □     □     □     □     □     □     □     □     □     □     □     □     □     □     □     □     □     □     □     □     □     □     □     □     □     □     □     □     □     □     □     □     □     □     □     □     □     □     □     □     □     □     □     □     □     □     □     □     □     □     □     □     □     □     □     □     □     □     □     □     □     □     □     □     □     □     □     □     □     □     □     □     □     □     □     □     □     □     □     □     □     □     □     □     □     □     □     □     □     □     □     □     □     □     □     □     □     □     □     □     □     □     □     □     □     □     □     □     □     □     □     □     □     □     □     □     □     □     □     □     □     □     □     □     □     □     □     □     □     □     □     □     □     □     □     □     □     □     □     □     □     □     □     □     □     □     □     □     □     □     □     □     □     □     □     □     □     □     □     □     □     □     □     □     □     □     □     □     □     □     □     □     □     □     □     □     □     □     □     □     □     □     □     □     □     □     □     □     □     □     □     □     □     □     □     □     □     □     □     □     □     □     □     □     □     □     □     □     □     □     □     □     □     □     □     □     □     □     □     □     □     □     □     □     □     □     □     □     □     □     □     □     □     □     □     □     □     □     □     □     □     □     □     □     □     □     □     □     □     □     □     □     □     □     □     □     □     □     □     □     □     □     □     □     □     □     □     □     □     □     □     □     □     □     □     □     □     □     □     □     □     □     □     □     □     □     □     □     □     □     □     □     □     □     □     □     □     □     □     □     □     □     □     □     □     □     □     □     □     □     □     □     □     □     □     □     □ |
|     | 登録済终続先一覧<br>1/1  削除                                                                                                    |
|     |                                                                                                    |
|     |                                                                                                    |
| 3-3 | 削除したいアクセスポイントにタッチする                                                                                                    |
|     | ● 1 1 1 1 1 1 1 1 1 1 1 1 1 1 1 1 1 1 1                                                                                                    |
|     |                                                                                                    |
|     |                                                                                                    |
|     |                                                                                                    |
| 3-4 |                                                                                                    |
|     |                                                                                                    |
|     |                                                                                                    |
|     | 接続先を削除してもよろしいですか?                                                                                                    |
|     |                                                                                                    |
|     |                                                                                                    |
| 3-5 | [閉じる]にタッチする                                                                                                    |
|     |                                                                                                    |
|     |                                                                                                    |
|     | 安統元で削除しました                                                                                                    |
|     |                                                                                                    |
| L L |                                                                                                    |

# 4.My Yupiteru 設定

ID パスワードを入力して、My Yupiteru にログインします。 ※ Mv Yupiteru のアカウント登録は、あらかじめパソコンなどを使用して行っておく必要があります。本機での登録は行え

| /\ ≫<br>5 | ハy<br>ませ | rupiteru のアカワント登録は、めらかしめハシコ<br>ん。                                                                                   |
|-----------|----------|----------------------------------------------------------------------------------------------------|
| 4-        | 1        | ☞ P.1 手順 [1-1 ~ 1-5] を行う                                                                                            |
| 4-        | 2        | [My Yupiteru] にタッチする                                                                                                |
|           |          | WLAN設定    WLAN    WLAN接続先設定    WLAN接続先情報    My Yupiteru設定    手動ダウンロード    自動ダウンロード                                   |
| 4-        | 3        | [ID 設定] にタッチする                                                                                                    |
|           |          | My Yupiteru設定 <ul> <li>IDBD定</li> <li>パスワーン定</li> <li>ログインテスト</li> <li>1/1</li> </ul>                               |
| 4-        | 4        | My Yupiteru の ID を入力し [OK] にタッチする                                                                                   |
|           |          | My Yupiteru ID設定                                                                                                    |
| 4-        | 5        | [パスワード設定]にタッチする                                                                                                    |
|           |          | My Yupiteru設定       ()         ID吸定       ()         パスワード設定       ()         ログインテスト       ()         1/1       () |
|           |          |                                                                                                    |

4-6 My Yupiteru のパスワードを入力し [OK] にタッチする

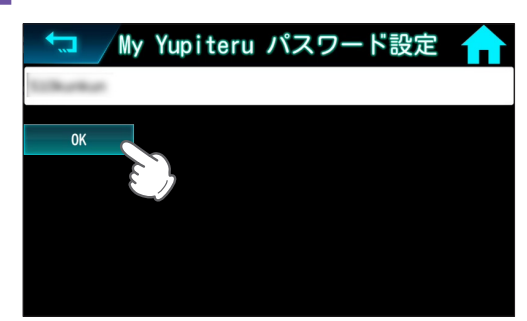

4-7 [ログインテスト]にタッチする

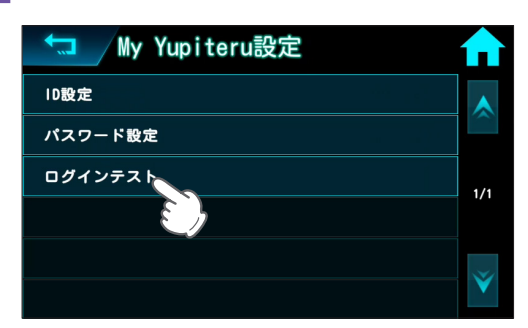

#### 4-8 接続結果を確認する

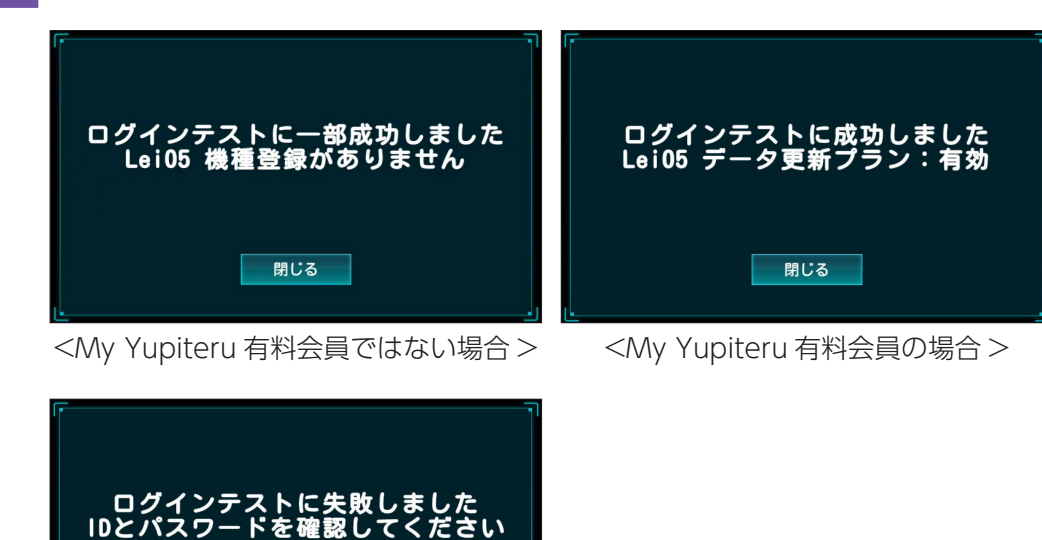

< ログインテスト失敗の場合 >

閉じる

※失敗した場合は、My Yupiteruの ID とパスワードを確認し、再度ログインテストを行ってください。

# データのダウンロードについて

※ あらかじめ無線 LAN(WLAN) 接続の準備を行ってください。( ● P.1)

### 1.自動ダウンロード

あらかじめダウンロードする項目を設定しておくことで、WLAN 接続が確立されていれば電源 ON のたびに、ダウンロード サーバーに最新のデータの有無を確認し、最新のデータがあればダウンロードを行います。 ※接続が確立されていれば、最初のデータ確認から約2時間ごとに自動的にダウンロードサーバーに最新のデータの有無を 確認し、最新のデータがあればダウンロードします。

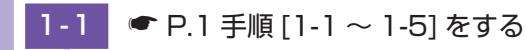

#### 1-2 [自動ダウンロード]にタッチする

| ◆ MLAN設定      | A   |
|---------------|-----|
| WLAN          |     |
| WLAN接続先設定     |     |
| WLAN接続先情報     | 1/1 |
| My Yupiteru設定 | 1/1 |
| 手動ダウンロード      |     |
| 自動ダウンロード      | ¥   |

1-3 自動でダウンロードしたい項目のトグルボタンを ON にする

| 📩 自動ダウンロード |     |
|------------|-----|
| 公開取締情報     |     |
| オービスデータ    |     |
|            | 1/1 |
|            |     |
|            |     |
|            | ×   |

#### 1-4 ホームボタンにタッチする

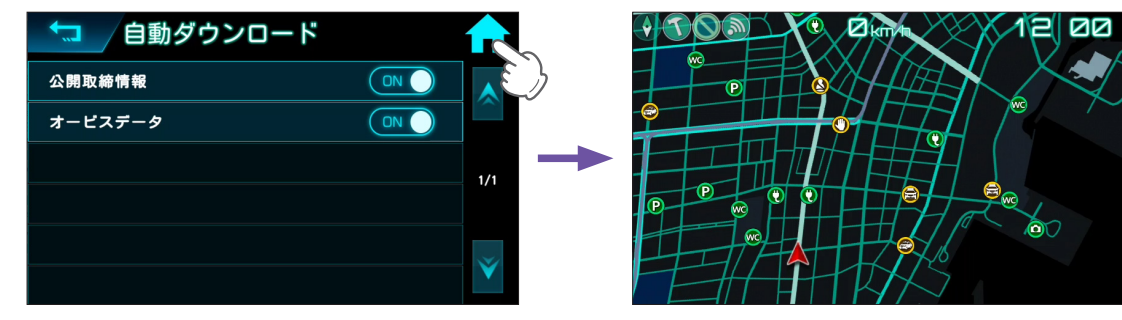

待受画面を表示します。

#### ■ データの更新

最新のデータがある場合、自動でダウンロードを開始します。終了後は自動で待ち受け画面に戻ります。

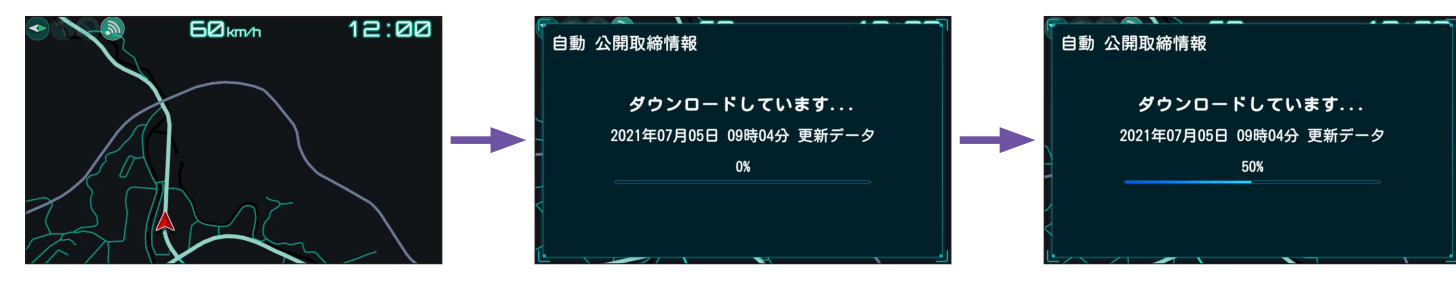

| 2.手動ダウンロード                                                                                                    |
|----------------------------------------------------------------------------------------------------|
| 2-1 ● P.1 手順 [1-1 ~ 1-5] をする                                                                                                    |
| 2-2 [手動ダウンロード]にタッチする                                                                                                    |
| ・       WLAN設定         WLAN接続先設定       ・         WLAN接続先開報       1/1         My Yupiteru設定       1/1         手動ダウンロード       ・         自動ダウンロード       ・         ダウンロードしたい項目にタッチする                                                                                                    |
| 「「「「「「「」」」」」」」     「」」「」」     「」」     「」」     「」」     「」」     「」     「」     「」     「」     「」     「」     「」     「」     「」     「」     「」     「」     「」     「」     「」     「」     「」     「」     「」     「」     「」     「」     「」     「」     「」     「」     「」     「」     「」     「」     「」     「」     「」     「」     「」     「」     「」     「」     「」     「」     「」     「」     「」     「」     「」     「」     「」     「」     「」     「」     「」     「」     「」     「」     「」     「」     「」     「」     「」     「」     「」     「」     「」     「」     「」     「」     「」     「」     「」     「」     「」     「」     「」     「」     「」     「」     「」     「」     「」     「」     「」     「」     「」     「」     「」     「」     「」     「」     「」     「」     「」     「」     「」     「」     「」     「」     「」     「」     「」     「」     「」     「」     「」     「」     「」     「」     「」     「」     「」     「」     「」     「」     「」     「」     「」     「」     「」     「」     「」     「」     「」     「」     「」     「」     「」     「」     「」     「」     「」     「」     「」     「」     「」     「」     「」     「」     「」     「」     「」     「」     「」     「」     「」     「」     「」     「」     「」     「」     「」     「」     「」     「」     「」     「」     「」     「」     「」     「」     「」     「」     「」     「」     「」     「」     「」     「」     「」     「」     「」     「」     「」     「」     「」     「」     「」     「」     「」     「」     「」     「」     「」     「」     「」     「」     「」     「」     「」     「」     「」     「」     「」     「」     「」     「」     「」     「」     「」     「」     「」     「     「」     「」     「」     「」     「」     「」     「」     「」     「」     「     「」     「」     「」     「     「     「     「     「     「     「」     「     「     「     「     「     「     「     「     「     「     「     「     「     「     「     「     「     「     「     「     「     「     「     「     「     「     「     「     「     「     「     「     「     「     「     「     「     「     「     「     「     「     「     「     「     「     「     「     「     「     「     「     「     「     「     「     「     「     「     「     「     「     「     「     「     「     「     「     「     「     「     「     「     「 |

### ■ ダウンロード項目

| 項目       | ダウンロード制限                                        | 手動<br>(    | 自動<br>( <b>一</b> P.7) |
|----------|-------------------------------------------------|------------|-----------------------|
| 公開取締情報   | 制限なし                                            | $\bigcirc$ | $\bigcirc$            |
| オービスデータ* | My Yupiteru 有料会員のみ<br>(ご利用機種での ity クラブの加入も必要です) | 0          | $\bigcirc$            |

※ My Yupiteru ID とパスワードが設定されていない場合は、オービスデータはダウンロードできません。